# LAN Emulation Usando el ATM Router Module

# Contenido

Introducción Prerequisites Requirements Componentes Utilizados Características compatibles Convenciones Configurar Diagrama de la red Configuraciones Comandos show Troubleshoot Información Relacionada

# **Introducción**

Este documento proporciona una configuración de ejemplo para la emulación LAN usando el módulo de router ATM (ARM).

ARM proporciona Catalyst 8540 Multiservice Switch Router (MSR) y 8510 MSR con conexión entre redes de alta velocidad entre las topologías de red de capa 2 y capa 3. Cuando se instala ARM, ya no es necesario elegir la tecnología de capa 3 o ATM, como suele suceder con las aplicaciones de área metropolitana y empresariales. En su lugar, puede tener tecnologías de Capa 3 y ATM en el mismo chasis de router de switch ATM multiservicio.

Un Catalyst 8510 o 8540 MSR equipado con funcionalidad ARM proporciona conexión en puente y ruteo de Ethernet a ATM y de ATM a ATM.

ARM ofrece interoperabilidad entre los módulos de interfaz de switching de capa 3 utilizados en el CSR Catalyst 8510 u 8540 (Router de switch de campus) y los adaptadores de puerto ATM y los módulos de interfaz utilizados en el chasis MSR Catalyst 8510 u 8540. Por lo tanto, puede combinar adaptadores de puerto de capa 3 y ATM y módulos de interfaz en un chasis Catalyst 8510 u 8540 MSR equipado con ARM. Consulte <u>Diferencias Principales entre Cisco Catalyst 8540</u> <u>CSR y Cisco Catalyst 8540 MSR</u> para obtener más información sobre las diferencias entre Catalyst 8500 MSR y Catalyst 8500 CSR.

Puede instalar hasta dos ARM en las ranuras numeradas de 0 a 3 y de 9 a 12 en el chasis Catalyst 8510 u 8540 MSR.

# **Prerequisites**

#### **Requirements**

No hay requisitos específicos para este documento.

#### **Componentes Utilizados**

La emulación de LAN mediante ARM se introdujo en Catalyst 8510 MSR en Cisco IOS® Software Release12.0(10)W5(18b) y en Catalyst 8540 MSR en Cisco IOS Software Release12.0(4a)W5(11a).

The information in this document was created from the devices in a specific lab environment. All of the devices used in this document started with a cleared (default) configuration. If your network is live, make sure that you understand the potential impact of any command.

#### **Características compatibles**

ARM se basa en Cisco Express Forwarding (CEF) y admite estas funciones:

- Abra Shortest Path First (OSPF), Routing Information Protocol (RIP), RIP2, Interior Gateway Routing Protocol (IGRP) e IGRP mejorado.
- Mensajes de protocolo de mensajes de control de Internet (ICMP) Destino inalcanzable y Redirección.
- Equilibrio de carga de hasta dos trayectos iguales.
- Routing y puentes integrados (IRB).

#### **Convenciones**

Para obtener más información sobre las convenciones del documento, consulte <u>Convenciones de</u> <u>Consejos Técnicos de Cisco</u>.

# <u>Configurar</u>

En esta sección encontrará la información para configurar las funciones descritas en este documento.

**Nota:** Para encontrar información adicional sobre los comandos usados en este documento, utilice la <u>Command Lookup Tool</u> (<u>sólo</u> clientes registrados).

#### Diagrama de la red

Este documento utiliza esta configuración de red: Hay una tarjeta ARM en la ranura 9.

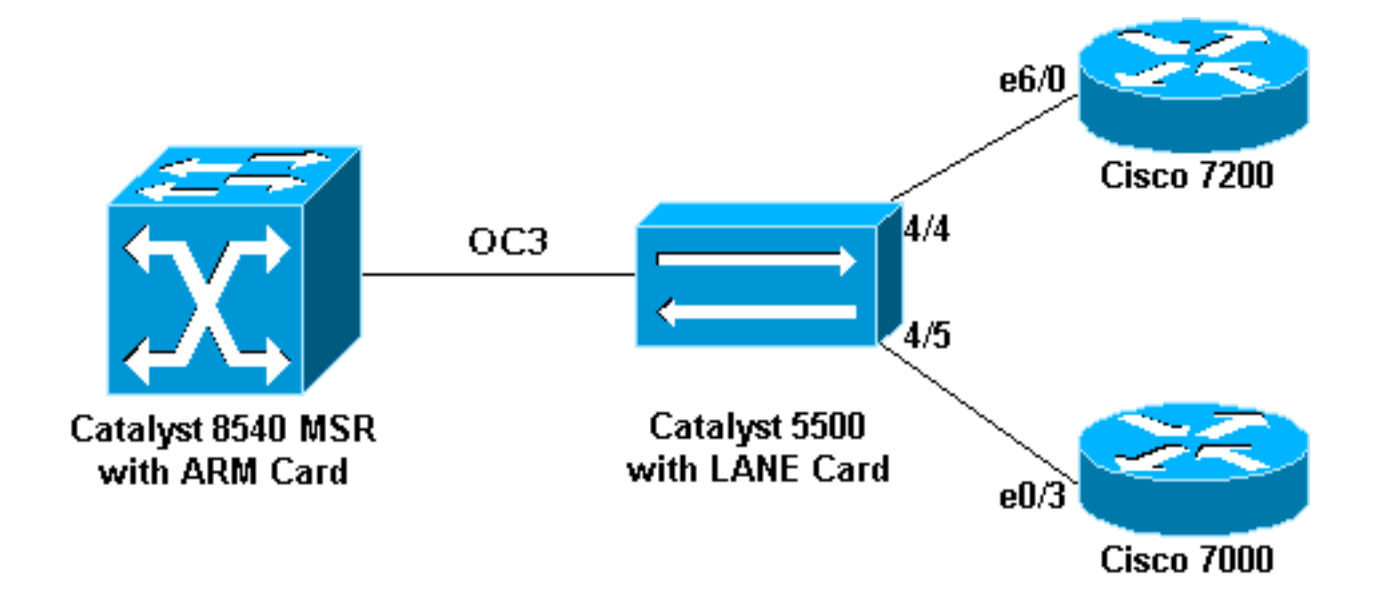

#### **Configuraciones**

En este documento, se utilizan estas configuraciones:

- Catalyst 5500 (switch)
- Catalyst 5500 (tarjeta LANE)
- <u>7000 de Cisco</u>
- 7206 de Cisco
- <u>Catalyst 8540 MSR</u>

Nota: Estas configuraciones sólo muestran los comandos relevantes para LANE.

| Catalyst 5500 (switch)                     |  |  |  |
|--------------------------------------------|--|--|--|
|                                            |  |  |  |
| set vlan 3 4/5                             |  |  |  |
| set vlan 2 4/4                             |  |  |  |
| Catalyst 5500 (tarjeta LANE)               |  |  |  |
|                                            |  |  |  |
| hostname ATM                               |  |  |  |
| !                                          |  |  |  |
| !                                          |  |  |  |
| !                                          |  |  |  |
| lane database ARM                          |  |  |  |
| name elan2 server-atm-address              |  |  |  |
| 47.00918100000009021449C01.00E01E2EE861.02 |  |  |  |
| name elan3 server-atm-address              |  |  |  |
| 47.00918100000009021449C01.00E01E2EE861.03 |  |  |  |
| !                                          |  |  |  |
| interface Ethernet0                        |  |  |  |
|                                            |  |  |  |
| interface ATMO                             |  |  |  |
| atm preferred phy B                        |  |  |  |
| atm pvc I U 5 qsaal                        |  |  |  |
| atm pvc 2 0 16 11ml                        |  |  |  |
| lane config databage APM                   |  |  |  |
| I ALL COLLEY UALADASE ARM                  |  |  |  |
| :<br>interface ATMO 2 multipoint           |  |  |  |
| lane gerver-hug ethernet elan?             |  |  |  |
| TAILS BELACT DAD CETTER CTAILS             |  |  |  |

```
lane client ethernet 2 elan2
interface ATM0.3 multipoint
lane server-bus ethernet elan3
lane client ethernet 3 elan3
7000 de Cisco
hostname 7000a
1
interface Loopback0
ip address 140.40.40.1 255.255.255.0
1
interface Ethernet0/3
ip address 45.45.45.2 255.255.255.0
!
router eigrp 1
network 45.0.0.0
network 140.40.0.0
7206 de Cisco
hostname 7206B
!
interface Loopback0
ip address 150.50.50.1 255.255.255.0
no ip directed-broadcast
1
interface Ethernet6/0
ip address 40.40.40.2 255.255.255.0
no ip directed-broadcast
1
router eigrp 1
network 40.0.0.0
network 150.50.0.0
Catalyst 8540 MSR
hostname C8540-MSR
1
interface Loopback0
ip address 160.60.60.1 255.255.255.0
no ip directed-broadcast
!
interface ATM9/0/0
no ip address
no ip directed-broadcast
1
interface ATM9/0/0.2 multipoint
ip address 40.40.40.1 255.255.255.0
no ip directed-broadcast
```

no ip directed-broadcast <u>lane client ethernet elan2</u> ! interface ATM9/0/0.3 multipoint ip address 45.45.45.1 255.255.255.0 no ip directed-broadcast <u>lane client ethernet elan3</u> ! router eigrp 1 network 40.0.0.0 network 45.0.0.0 network 160.60.0.0 no auto-summary

### **Comandos show**

Esta sección proporciona información que puede utilizar para confirmar que su configuración funciona correctamente.

Ejecute estos comandos para comprobar si su red funciona correctamente:

- ping
- show ip route
- show ip cef
- show lane le-arp interface atm card/subcard/port[.subinterface-number]

La herramienta <u>Output Interpreter</u> (sólo para clientes registrados) permite utilizar algunos comandos "show" y ver un análisis del resultado de estos comandos.

El siguiente ejemplo de resultado es el resultado de ingresar estos comandos en los dispositivos mostrados en el <u>diagrama de red</u>. El resultado muestra que la red está funcionando correctamente. El ping va desde la interfaz ATM9/0/0.3 del Catalyst 8540 MSR a la interfaz Ethernet0/3 del Cisco 7000 Router.

C8540-MSR# **ping 45.45.45.2** 

Type escape sequence to abort. Sending 5, 100-byte ICMP Echos to 45.45.45.2, timeout is 2 seconds: !!!!!

Success rate is 100 percent (5/5), round-trip min/avg/max = 1/2/4 ms

También puede probar la conectividad entre el Catalyst 8540 MSR y el Cisco 7200 Router haciendo ping a la interfaz Ethernet6/0 del Cisco 7206 desde el Catalyst 8540. Este ejemplo de resultado muestra que el ping es exitoso.

C8540-MSR# **ping 40.40.40.2** 

Type escape sequence to abort. Sending 5, 100-byte ICMP Echos to 40.40.40.2, timeout is 2 seconds: !!!!!

Success rate is 100 percent (5/5), round-trip min/avg/max = 1/2/4 ms

Otra manera de probar la conectividad es ejecutando el comando **show ip route**. El Catalyst 8540 MSR tiene una ruta a la red detrás del Cisco 7200 Router por la dirección 150.50.0.—aprendida por IGRP—y tiene una ruta a la red detrás del Cisco 7000 Router por la dirección 140.40.0.0—aprendida también a través de IGRP.

C8540-MSR# show ip route

D 140.40.0.0/16 [90/130816] via 45.45.45.2, 00:34:58, ATM9/0/0.3 172.16.0.0/24 is subnetted, 1 subnets 160.60.0.0/24 is subnetted, 1 subnets
C 160.60.60.0 is directly connected, Loopback0
C 40.40.40.0 is directly connected, ATM9/0/0.2
D 150.50.0.0/16 [90/130816] via 40.40.40.2, 00:29:50, ATM9/0/0.2 45.0.0.0/24 is subnetted, 1 subnets

C 45.45.45.0 is directly connected, ATM9/0/0.3

C8540-MSR# show ip cef

| 40.40.40.0/24   | attached   | ATM9/0/0.2 |
|-----------------|------------|------------|
| 40.40.40.0/32   | receive    |            |
| 40.40.40.1/32   | receive    |            |
| 40.40.40.2/32   | 40.40.40.2 | ATM9/0/0.2 |
| 40.40.40.255/32 | receive    |            |
| 45.45.45.0/24   | attached   | ATM9/0/0.3 |

| 45.45.45.0/32    | receive    |            |
|------------------|------------|------------|
| 45.45.45.1/32    | receive    |            |
| 45.45.45.2/32    | 45.45.45.2 | ATM9/0/0.3 |
| 45.45.45.255/32  | receive    |            |
| 140.40.0.0/16    | 45.45.45.2 | ATM9/0/0.3 |
| 150.50.0.0/16    | 40.40.40.2 | ATM9/0/0.2 |
| 160.60.60.0/24   | attached   | Loopback0  |
| 160.60.60.0/32   | receive    |            |
| 160.60.60.1/32   | receive    |            |
| 160.60.60.255/32 | receive    |            |
|                  |            |            |

Para ver la tabla LANE ARP para las subinterfaces en el Catalyst 8540, ejecute el comando <u>show</u> <u>lane le-arp.</u>

| C8540-MSR# <b>show</b> | lane le-arp interface atm 9/0/0.2          |     |            |
|------------------------|--------------------------------------------|-----|------------|
| Hardware Addr          | ATM Address                                | VCD | Interface  |
| 0030.7b1e.90a8         | 47.00918100000009021449C01.00E01E2EE860.02 | 878 | ATM9/0/0.2 |
| C8540-MSR# <b>show</b> | lane le-arp interface atm 9/0/0.3          |     |            |
| Hardware Addr          | ATM Address                                | VCD | Interface  |
| 0000.0c0d.fdcb         | 47.00918100000009021449C01.00E01E2EE860.03 | 876 | ATM9/0/0.3 |

### **Troubleshoot**

Actualmente, no hay información específica de troubleshooting disponible para esta configuración.

# Información Relacionada

- <u>Configuración de Ejemplo de LAN Emulation</u>
- Recomendaciones en cuanto al diseño de LANE
- Resolución de problemas de entornos de switching de emulación LAN
- Páginas de soporte LANE (LAN Emulation)
- Páginas de soporte de ATM (modo de transferencia asíncrona)
- Soporte Técnico y Documentación Cisco Systems